## **Kurzanleitung SD-Karte sichern**

Entnehmen Sie die SD-Karte durch einfaches drücken aus dem SD-Karten-Slot Ihrer Kasse.

Stecken Sie die SD-Karte in den dafür vorhergesehen Slot an Ihrem Computer. Sollten Sie nicht über einen solchen verfügen, kaufen Sie sich bitte ein SD-Kartenlesegerät.

Der Computer meldet, dass ein neuer Massenspeicher gefunden wurde und nun benutzt werden kann.

Öffnen Sie das Verzeichnis Ihrer SD-Karte.

Markieren Sie den Inhalt der SD-Karte, klicken sie auf die rechte Maustaste und wählen dann **kopieren** aus.

Gehen Sie auf das Verzeichnis, in das Sie die SD-Karte sichern möchten, z.B. Desktop.

Klicken Sie klicken sie auf die rechte Maustaste, wählen Sie neu und dann Ordner aus.

Geben Sie dem Ordner einen eindeutigen Namen, z.B. Sicherung 25.06.2013 SD-Karte.

Öffnen Sie den Ordner und klicken Sie auf die rechte Maustaste, wählen Sie nun Einfügen aus.

Die Daten werden in Ihren Ordner kopiert.

<u>Nach Abschluss des Kopiervorgangs</u> entnehmen Sie die SD-Karte wieder dem SD-Karten-Slot Ihres Computers/Kartenlesers und schieben Sie diese wieder in den Slot der Kasse.

Sie können nun mit der Kasse weiter kassieren.

## Achtung !

Die SD-Karte <u>soll nur kopiert werden</u>, eine <u>Löschung der Daten ist nicht reparabel</u>. Ihre Umsatzdaten können im Falle einer Löschung von der Firma Kassen-Flöer nicht wiederhergestellt werden.